## fleetlink<sup>®</sup> | Admin Tips & Tricks

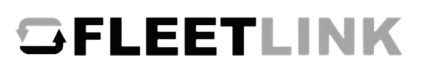

| Manage your FleetLink users and<br>administrators.                                                                                                    | Active       Roles       Send Username       Send Password Reset       Send User Guide       Edit         Y       Image: Comparison of the send of the send user of the send user of the |
|----------------------------------------------------------------------------------------------------|----------------------------------------------------------------------------------------------------|
| Add users and<br>select their <b>Role</b> of<br><i>Service Advisor</i> ,<br>and/or both<br><i>Service Advisor</i><br>and <i>Shop Admin</i>                          | Disable users by<br>clicking the<br>Edit icon ( )<br>and unchecking the<br>Active box                                                                                                    |
| Stay up-to-date and configure your email<br>notifications to receive notifications and alerts.<br>This can be setup by anyone with<br>Shop Admin access             | Filter Subscriptions         Butterrytion Name         Add New,         then select         Event Category         Repair Order and         choose the         Event Types.         OEC recommends Approved, Returns For         Amendments, Cancelled and Auto-Approved.                                                                                                    |
| Review your open Repair Order status: <ul> <li>Not Submitted/Requires Attention</li> <li>Awaiting Authorization</li> <li>Auto-Approved</li> <li>Approved</li> </ul> | Submitted       FM Company       Make       Model       Status         03/15/2021 07:04 PM       ATLAS       Aero       Hex Z300       I       I       VIEW         03/29/2021 02:08 PM       ATLAS       Heito       Ghost FWD       VIEW       VIEW         03/29/2021 08:58 AM       ATLAS       Aero       Hex Turbo       Image: Consult       VIEW         03/16/2021 01:10 PM       ATLAS       Aero       Consult       Image: Consult       VIEW                                                                                                    |
| Don't be afraid to get help submitting<br>Repair Orders!<br>Support@oeconnection.com<br>888-776-5792                                                                | Already <i>Work Completed</i> the Repair Order<br>and have payment questions?<br><b>admin@myfleetcenter.com</b><br>888-999-9497                                                                                                    |

Home Repair Orders Support

We **power connections** to keep our world up and running. 4205 Highlander Parkway, Richfield, OH 44286 | 1.888.776.5792 | OEConnection.com

##